# Remove staff access to your school's online file storage platform

To remove a staff member's access to your school's online file storage platform and remove access to Faculty drive files, see the steps below.

#### Prerequisites:

- A school staff member with access to Manage Staff Access (MSA) or Access Management Utility (AMU).
- A school team member who has 'Owner' permissions in the MS Team. (**MS Teams** only)

If you do not have a staff member with this level of access, please contact EDConnect by logging an online ticket or calling 1300 32 32 32.

#### **MS** Teams

- Step 1 Remove permissions to the online file storage platform via MSA (or AMU -SRS).
- Step 2 Change member from 'Owner' to 'Member' if required.
- Step 3 Remove staff member from the school's Team.

#### Google

Step 1 – Remove permissions to the Faculty file storage platform via MSA (or AMU - SRS).

### **Removing staff access with MSA**

| How to approve access using Manage Staff Access:                             |                                               |                                                                                                    |                                     |
|------------------------------------------------------------------------------|-----------------------------------------------|----------------------------------------------------------------------------------------------------|-------------------------------------|
| From the <b>Manage Staff Access</b><br>page, click on the staff member, then | Staff Access      Staff Access      Delegates | cess<br>← Back                                                                                                    | Armidale City Public School • 🕫     |
| on the application.                                                          | Settings  Pending Requests  Request History   | (PLAN2) - Assessing Literacy and Numeracy application                                                                        | AC Alison Cornall<br>School Teacher |
| Uncheck the access level to remove                                           |                                               | Admin<br>Assessing Literacy & Numeracy - PLAN2 and Best<br>Start assessment applications- admin panel                        |                                     |
| access.                                                                      |                                               | Reports<br>Assessing Ulteracy & Numeracy - PLAN2 and Best<br>Start assessment applications- standard user rights<br>only     |                                     |
| The change is saved immediately.                                             |                                               | Supervisor<br>Assessing Literacy & Numeracy - PLAN2 and Best<br>Start assessment applications - standard user rights<br>only |                                     |
| Note that access levels associated with a role type are greyed out and       |                                               | User<br>Assessing Numeracy and Literacy. BestStart<br>kindergarten assessment data entry for Action Plan<br>schools only     | 2                                   |
| cannot be removed.*                                                          |                                               |                                                                                                    |                                     |
|                                                                              |                                               |                                                                                                    |                                     |

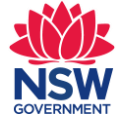

## How to approve access using Manage Staff Access:

\*Roles assigned by the system to permanent staff cannot be removed or modified as this is automated by IT systems.

You cannot remove a role that you have manually assigned to a casual or temporary user through MSA.

To do this, log an incident in Remedy. In the incident, specify the user and the role that you want to remove.

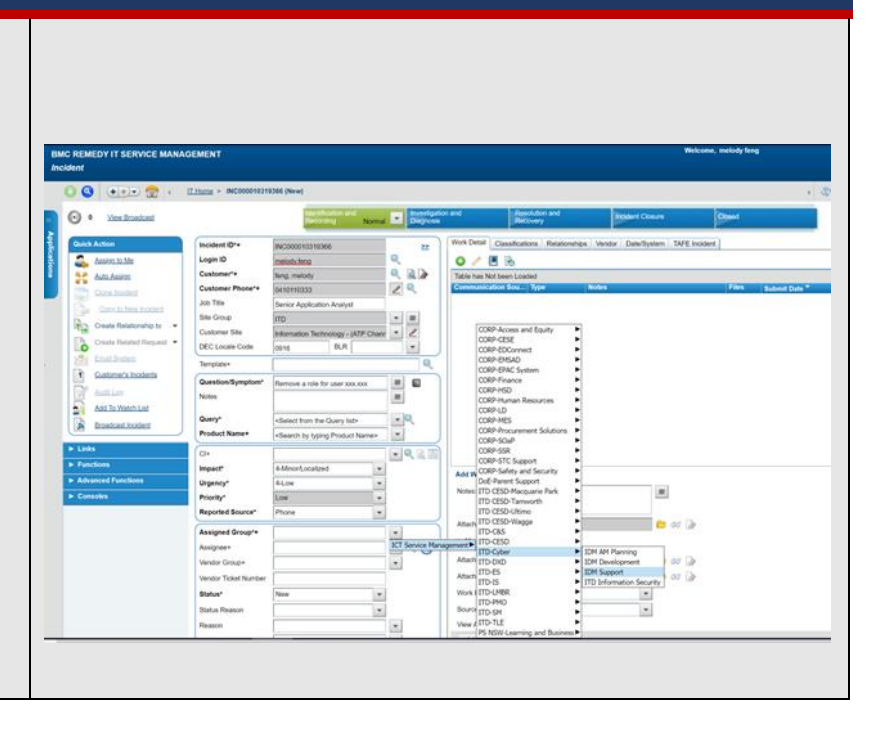

# **Microsoft Teams**

Once a staff member has had their permission removed as above, access to the school's Microsoft Teams channel is removed by the principal or other owners of the school's Microsoft Team channel.

| How to remove staff from the school's team in MS Teams:                                                                                                    |                                                                                                    |  |
|----------------------------------------------------------------------------------------------------|----------------------------------------------------------------------------------------------------|--|
| 1. Click the ellipsis () next to the school's MS Team name.                                                                                                    | Lychee Tree HS All Faculty team<br>General<br>Faculty Drive                                                                                                    |  |
| 2. Click on <b>Manage team</b> .                                                                                                    | <ul> <li>➢ Hide</li> <li>℘ Manage team</li> <li>℘ Add channel</li> <li>℘ Add member</li> <li>℘ Leave the team</li> <li>℘ Edit team</li> <li>ⓒ Get link to team</li> <li>⊘ Manage tags</li> <li>⑰ Delete the team</li> </ul>                                                                                                    |  |
| 3. Find the staff member's name to be removed from the list. If they are a MS Teams Owner, select the drop-down menu next to <b>Owner</b> and select <b>Member</b> .       | Search for members  Calcal  Calcal  C |  |
| <ul> <li>4. Now, locate the staff member under Members and guests at the bottom of the list.</li> <li>5. Click the X next to Member to remove the staff member.</li> </ul> | Search for members  Members and guests (6)  Wember v x                                                                                                    |  |